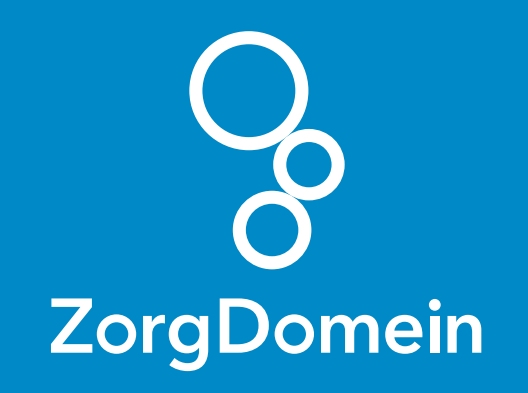

# ZorgDomein voor gebruikers van Ysis Juni 2018

ZorgDomein verbetert zorg

ZorgDomein voor gebruikers van Ysis 1

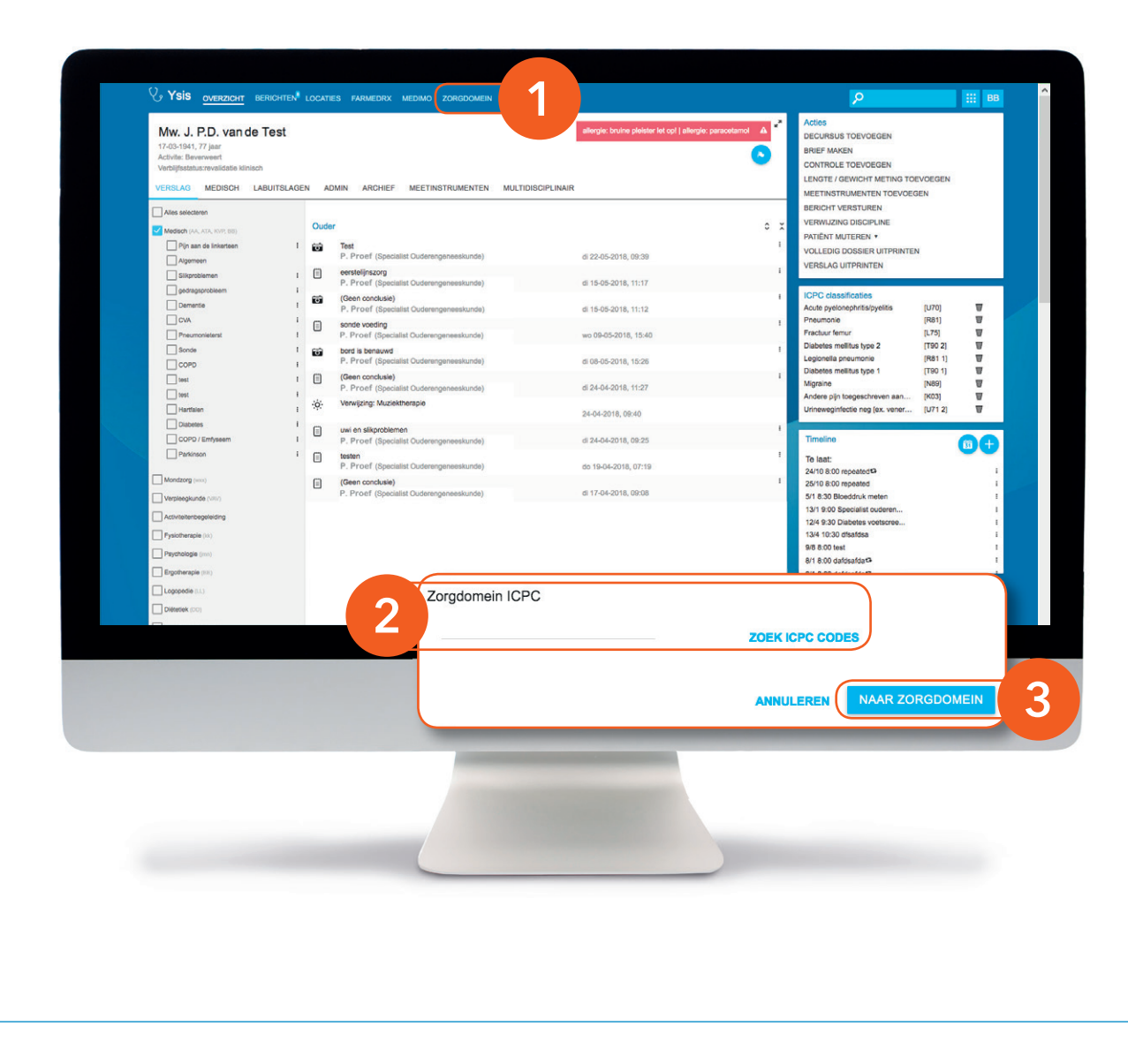

Deze quick guide legt uit hoe je informatie vanuit Ysis via een koppeling kunt meenemen naar ZorgDomein. Ook laten we zien hoe ZorgDomein de verwijzing of aanvraag weer in Ysis terugschrijft. Hieronder het proces in vijf stappen.

## Stap 1: Van Ysis naar ZorgDomein

- Selecteer op gebruikelijke wijze een patiënt in Ysis. Klik daarna in de menubalk op 'ZorgDomein'.
- Geef aan voor welke ICPC code je wilt verwijzen.
  Op basis hiervan filtert ZorgDomein het aanbod.
- Klik op 'Naar ZorgDomein' om ZorgDomein automatisch op te starten.

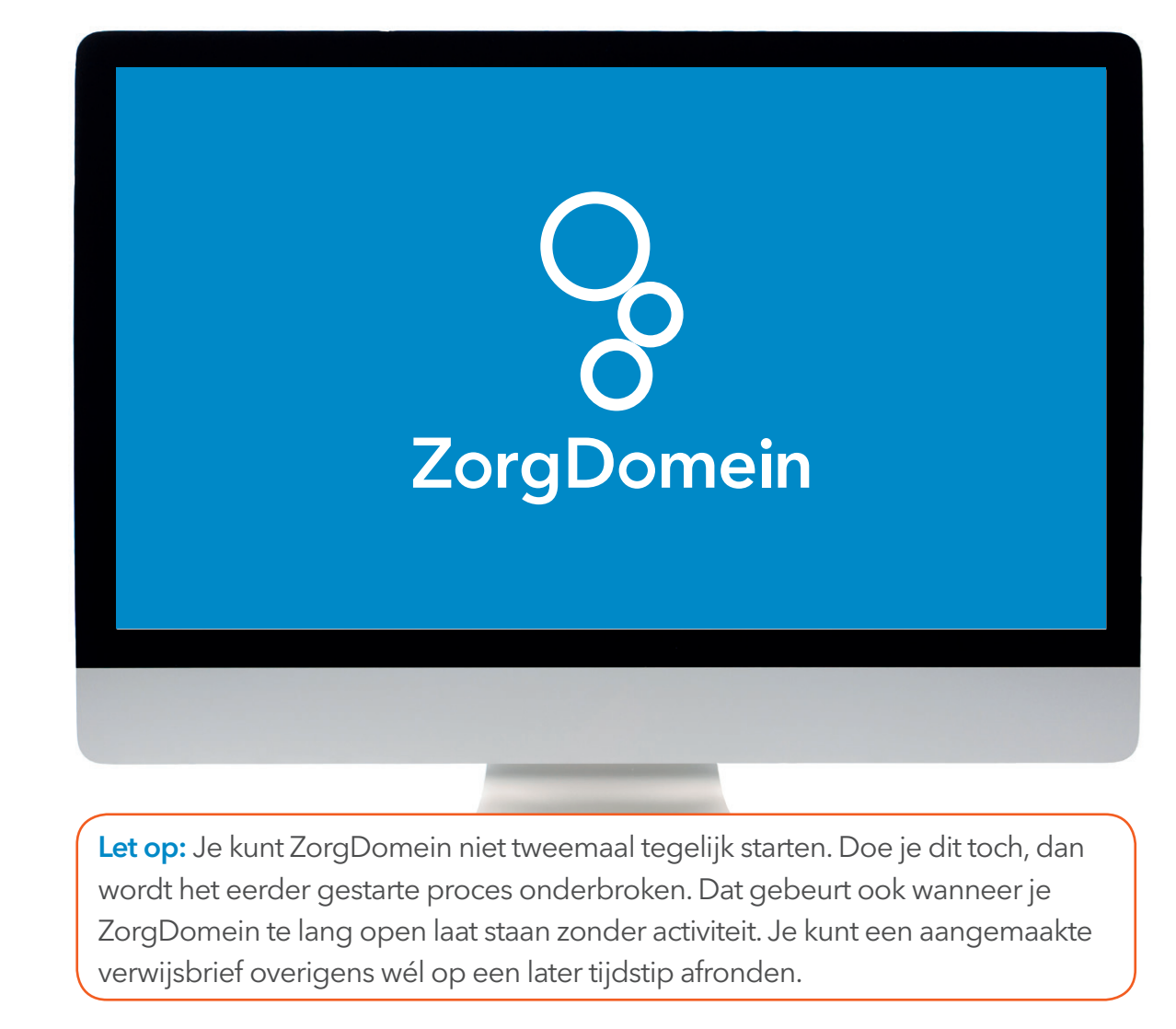

### Stap 2: Aan de slag in ZorgDomein

Voor het gebruik van ZorgDomein vind je op de website diverse quick guides, tips en instructievideo's.

Kijk op zorgdomein.com/support en klik op 'Ik ben verwijzer' voor meer informatie.

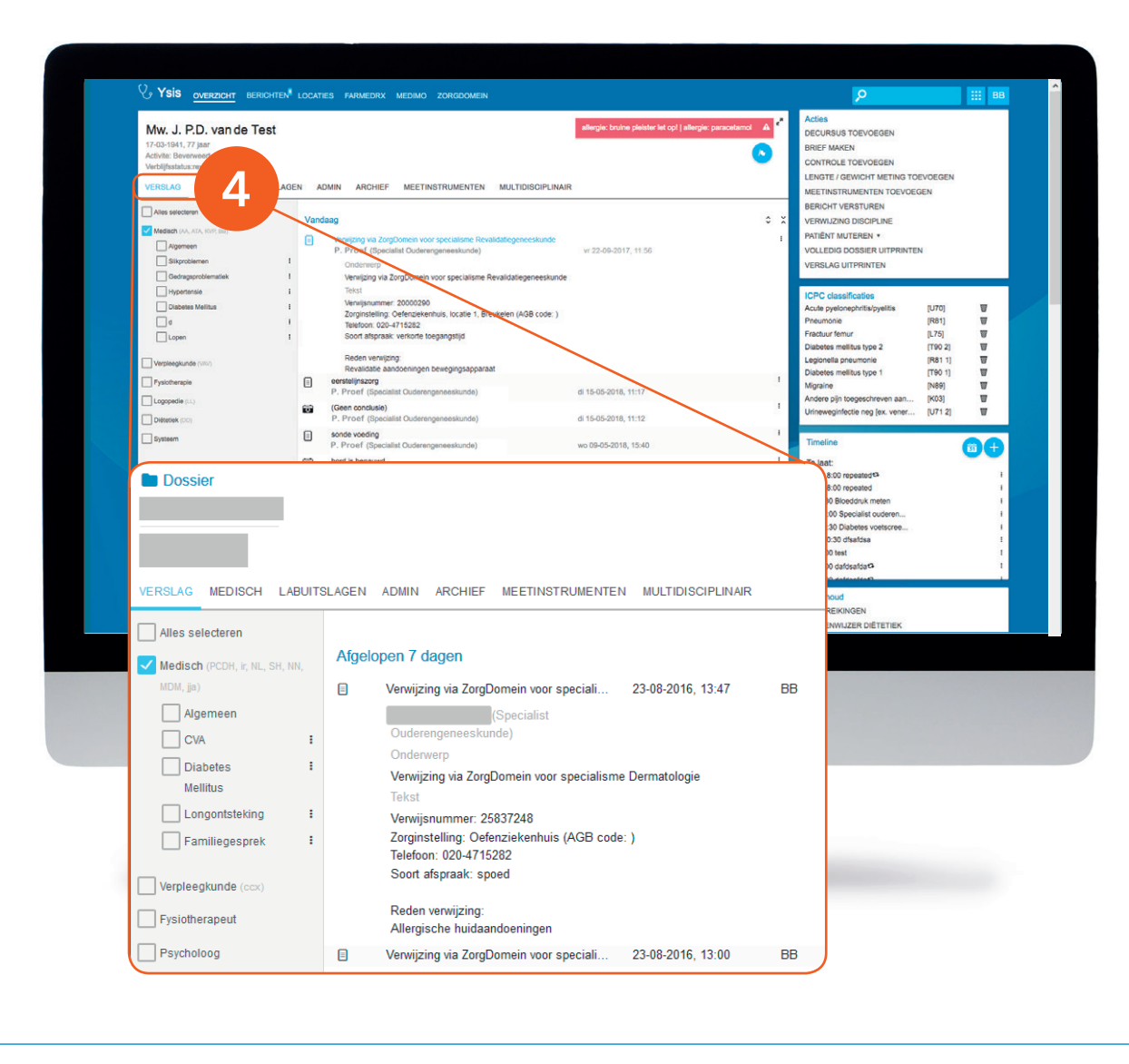

#### Stap 3: Retourinformatie in Ysis

 Nadat de verwijzing is verzonden via ZorgDomein vind je de bevestiging van de verwijzing onder 'Verslag'.

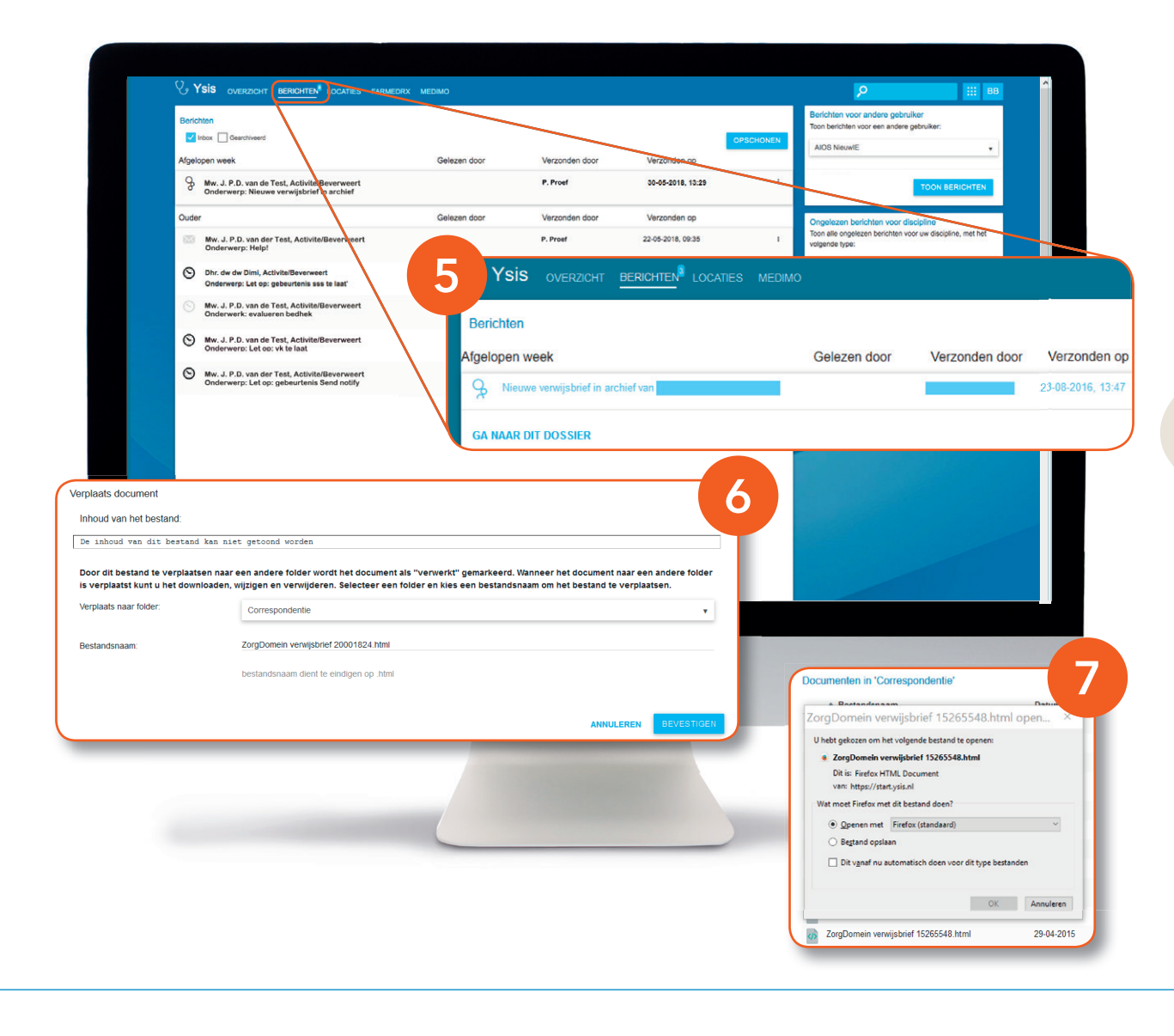

### Stap 3 (vervolg): Retourinformatie in Ysis

- 5. De kopie verwijsbrief wordt ook direct teruggekoppeld en vind je onder 'Berichten'.
- **6.** Je kunt de verwijsbrief verwerken en verplaatsen naar de door jou gewenste map.
- 7. Nadat het bericht verwerkt is kun je vanuit de geselecteerde map de brief openen vanuit een browser.